#### **ADMINISTRADOR DE ARCHIVOS**

Mediante el Administrador de Archivos podrá: cargar, importar, copiar, ver información, re nombrar y borrar archivos de mapas, configuraciones, máquinas e implementos, etc.

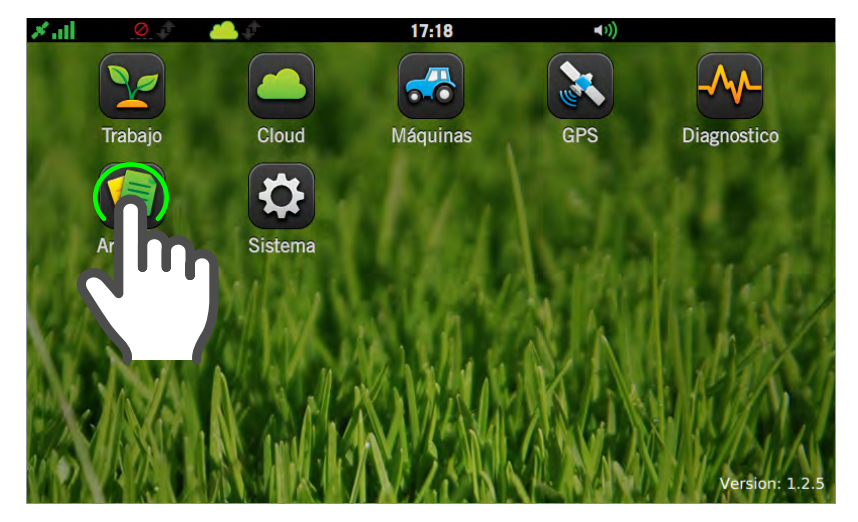

Para acceder al Administrador de Archivos:

- De estar en pantalla de trabajo, tocar icono en la barra de estado, o a en cualquiera de los paneles desplegables.
- 2. En **Pantalla de Inicio**, tocar 🛐

### Generalidades del Administrador de Archivos

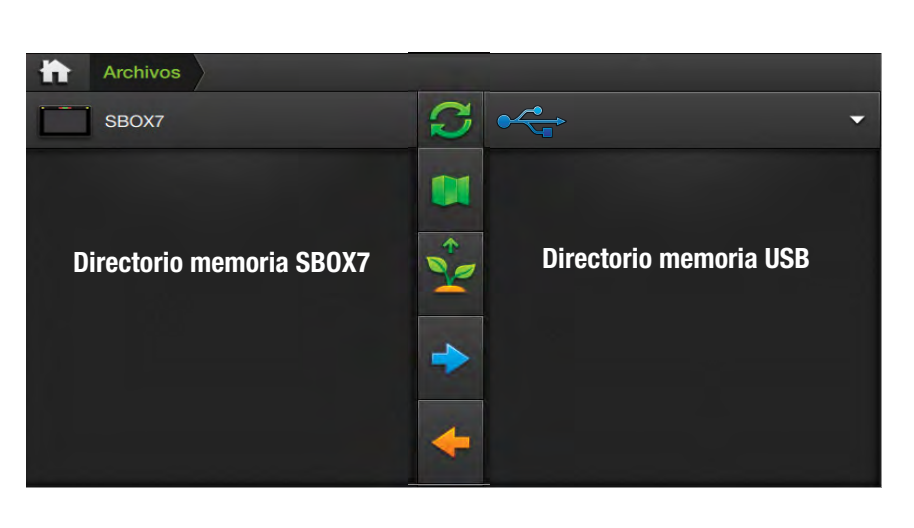

La pantalla presenta un listado de iconos dispuestos verticalmente, dividiendo los directorios de la memoria interna del SBOX7 (lado izquierdo) y la externa USB (lado derecho). Los mismos representan:

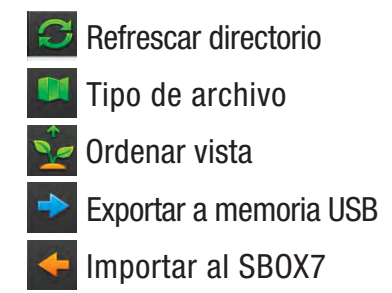

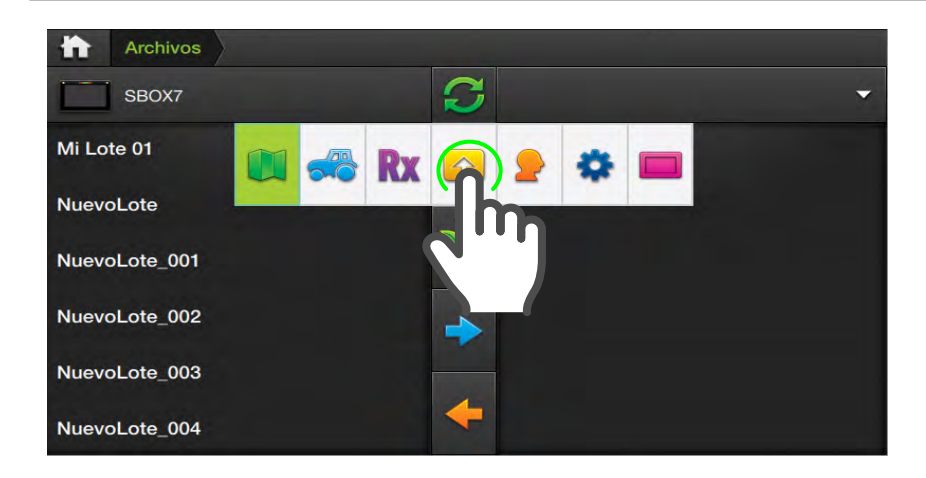

NOTA – Si después de haber realizado alguna operación no se visualizan los cambios, tocar para forzar una actualización de la vista de directorios.

#### Elegir Tipo de Archivo

Tocar y luego sobre el icono del tipo archivo con el que se desee realizar una operación:

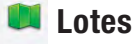

Para filtrar los archivos de Lotes, Vehículos e Implementos, etc.

#### ൽ Máquinas

Filtrar documentos con vehículos e implementos.

#### Presets

Filtrar por documentos con presets.

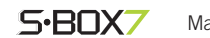

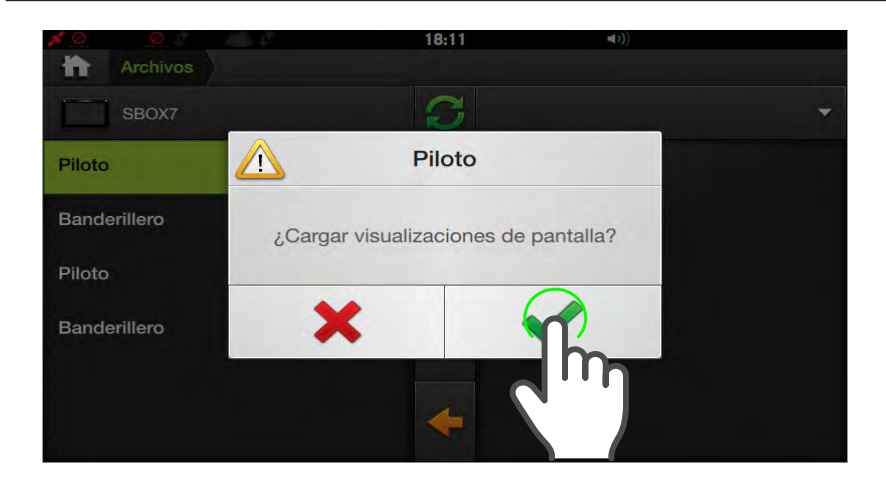

#### NOTA

Las funciones: Abrir/Cargar, Editar, Ver Información y Borrar sólo están disponibles para los archivos almacenados en la memoria interna del SBOX7.

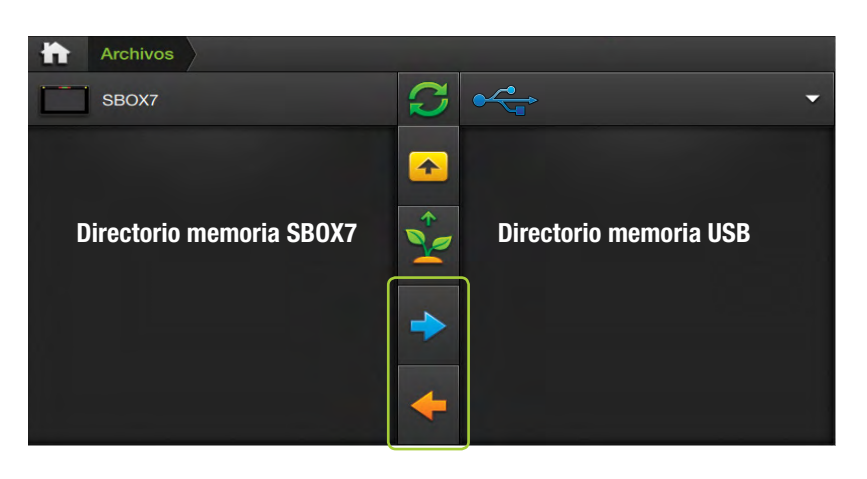

#### NOTA

Las funciones: Abrir/Cargar, Editar, Ver Información y Borrar sólo están disponibles para los archivos almacenados en la memoria interna del SBOX7.

## **Cargar Archivo**

Luego de haber elegido un tipo de archivo, los documentos relacionados se visualizarán en el directorio.

- Dar doble tap sobre el nombre del documento a cargar (en el ejemplo, el archivo es de visualizaciones de presets de **Piloto**).
- Tocar v para confirmar,
   para cancelar.

La operación se confirma por un mensaje en pantalla.

### **Copiar Archivo**

Esta función permite:

- Hacer copias de seguridad
- Usar documentos en aplicaciones de análisis en una PC
- Importar desde memoria USB
- Exportar a memoria USB
- Compartir trabajos y configuraciones con otro SBOX7, etc.
- para exportar a USB
- 🗲 para importar al SBOX7

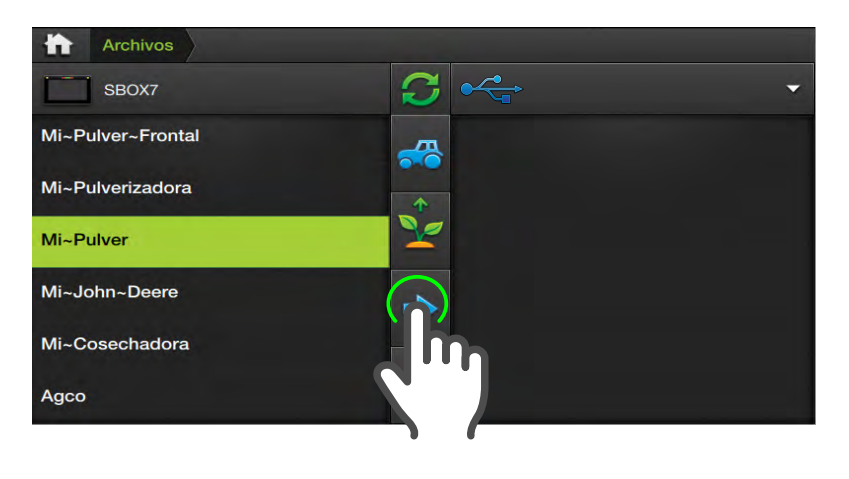

## 🗥 ATENCIÓN

Deberá insertar una **memoria en el puerto USB** del SBOX7 **antes** de realizar copias desde o hacia la misma.

### Copiar a la memoria USB

- Seleccionar el archivo a copiar en el directorio del SBOX7.
- 2. Presionar botón 🔿
- 3. Aguarde hasta que el archivo aparezca en el directorio de la memoria USB.

También será posible guardar el archivo dentro de una carpeta, abriéndola antes de copiar.

Este proceso puede extenderse, dependiendo del tamaño del archivo.

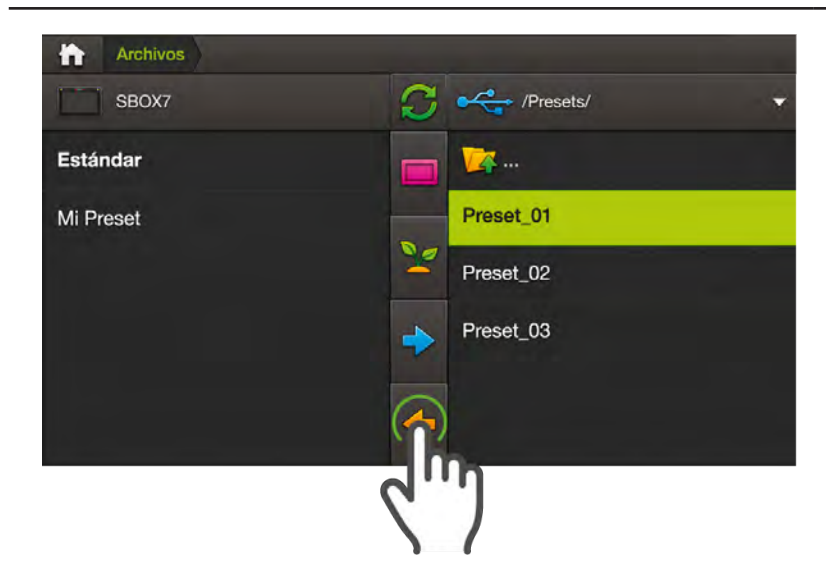

## \land ATENCIÓN

Archivos SBOX7

Mi Lote 01

NuevoLote

NuevoLote\_001

NuevoLote 002

NuevoLote 003

NuevoLote\_004

Deberá insertar una **memoria en el puerto USB** del SBOX7 **antes** de realizar copias desde o hacia la misma.

#### Importar desde memoria USB

- 1. Seleccionar el archivo a copiar tocándolo en el directorio del la memoria USB.
- 2. Presionar botón 🔶
- Comienza el proceso de copiado. Aguarde un momento hasta que el archivo aparezca en el directorio de la memoria interna del SBOX7.

Este proceso puede extenderse, dependiendo del tamaño del archivo.

## **Renombrar Archivo**

- 1. Arrastrar con el dedo de derecha a izquierda sobre el nombre del archivo.
- Aparece un pequeño panel con los iconos que corresponden a:
  - Abrir / Editar
  - Ver información
  - Borrar
- 3. Tocar sobre 🕑
- 4. Se despliega un menú, tocar **Editar**.
- Aparece el teclado. Ingresar un nuevo nombre, o modificar el actual. Al finalizar, tocar
- 6. Tocar v para confirmar, o
  para cancelar.

El archivo aparecerá con el nuevo nombre.

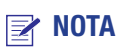

**Renombrar Archivo** sólo está disponible para archivos de lotes

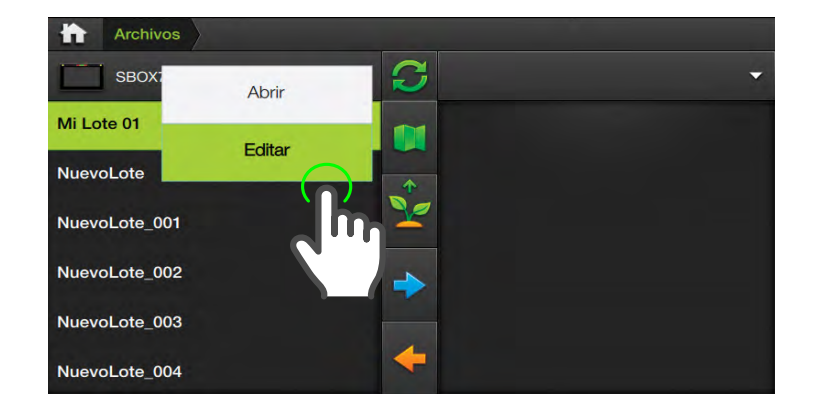

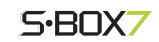

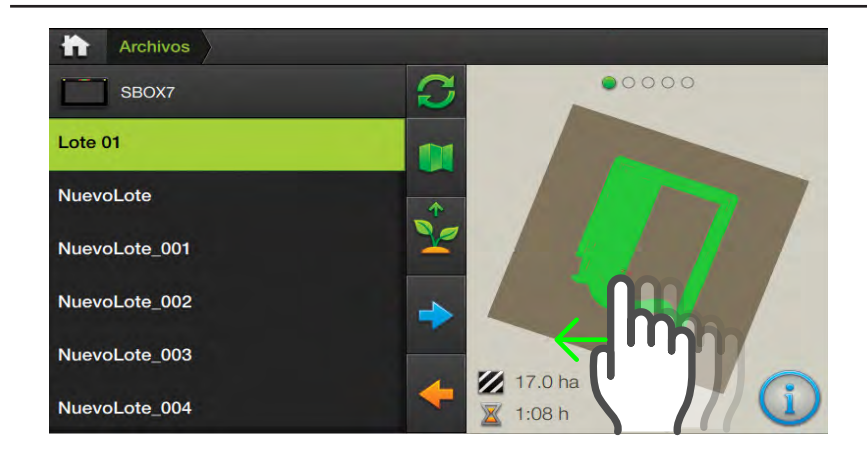

☑ NOTA

Esta opción sólo está disponible para archivos de lotes.

## Ver información

- 1. Proceder iqual a como se describe en los pasos 1 y 2 de la función Renombrar.
- 2. Tocar sobre 🕦 Se mostrará un gráfico del mapa con información sobre capa, área y horas trabajadas.
- 3. Arrastrar hacia la izquierda sobre el gráfico, para pasar a la siguiente página.

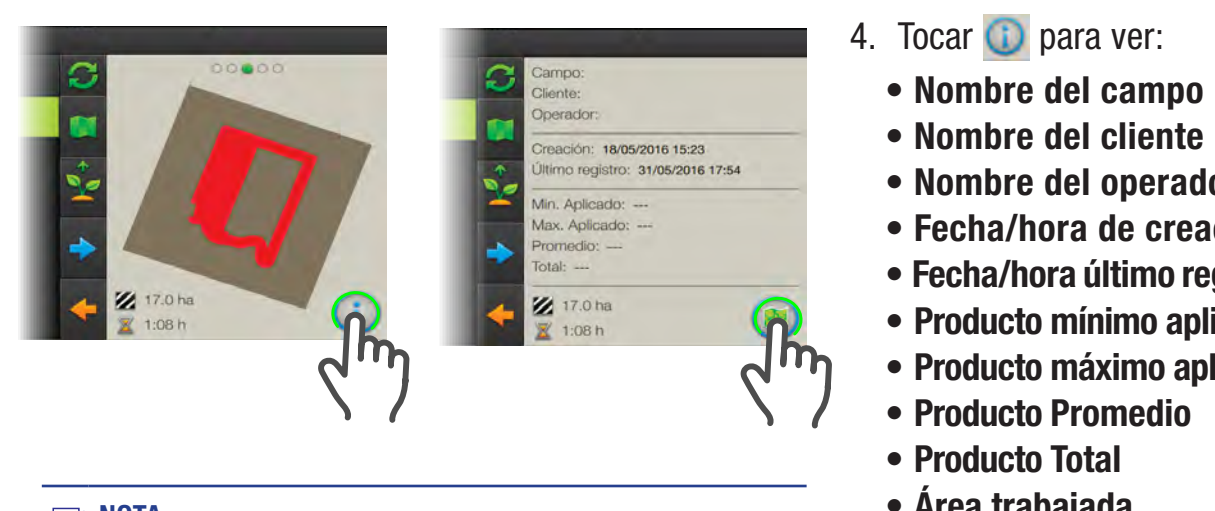

# NOTA

Las funciones: Abrir/Cargar, Editar, Ver Información y Borrar sólo están disponibles para los archivos almacenados en la memoria interna del SBOX7.

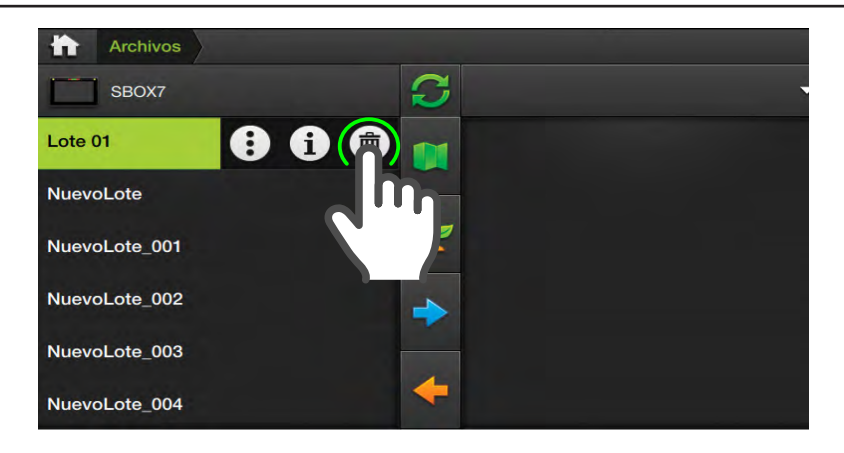

- Nombre del operador
- Fecha/hora de creación
- Fecha/hora último registro
- Producto mínimo aplicado
- Producto máximo aplicado
- Area trabajada
- Horas trabajadas
- 5. Tocar 🔘 para volver a información de capas

## **Borrar Archivo**

- 1. Proceder igual a como se describe en los pasos 1 y 2 de la función Renombrar Archivo o Ver información.
- 2. Tocar sobre 面
- 3. Tocar 🖌 para aceptar, o 🗶 para cancelar.

La operación se confirmará por un mensaje en pantalla.

# 

Esta opción sólo está disponible para archivos de lotes.